# **ACOMPANHAMENTO DO** LICENCIAMENTO E INSCRIÇÕES TRIBUTÁRIAS

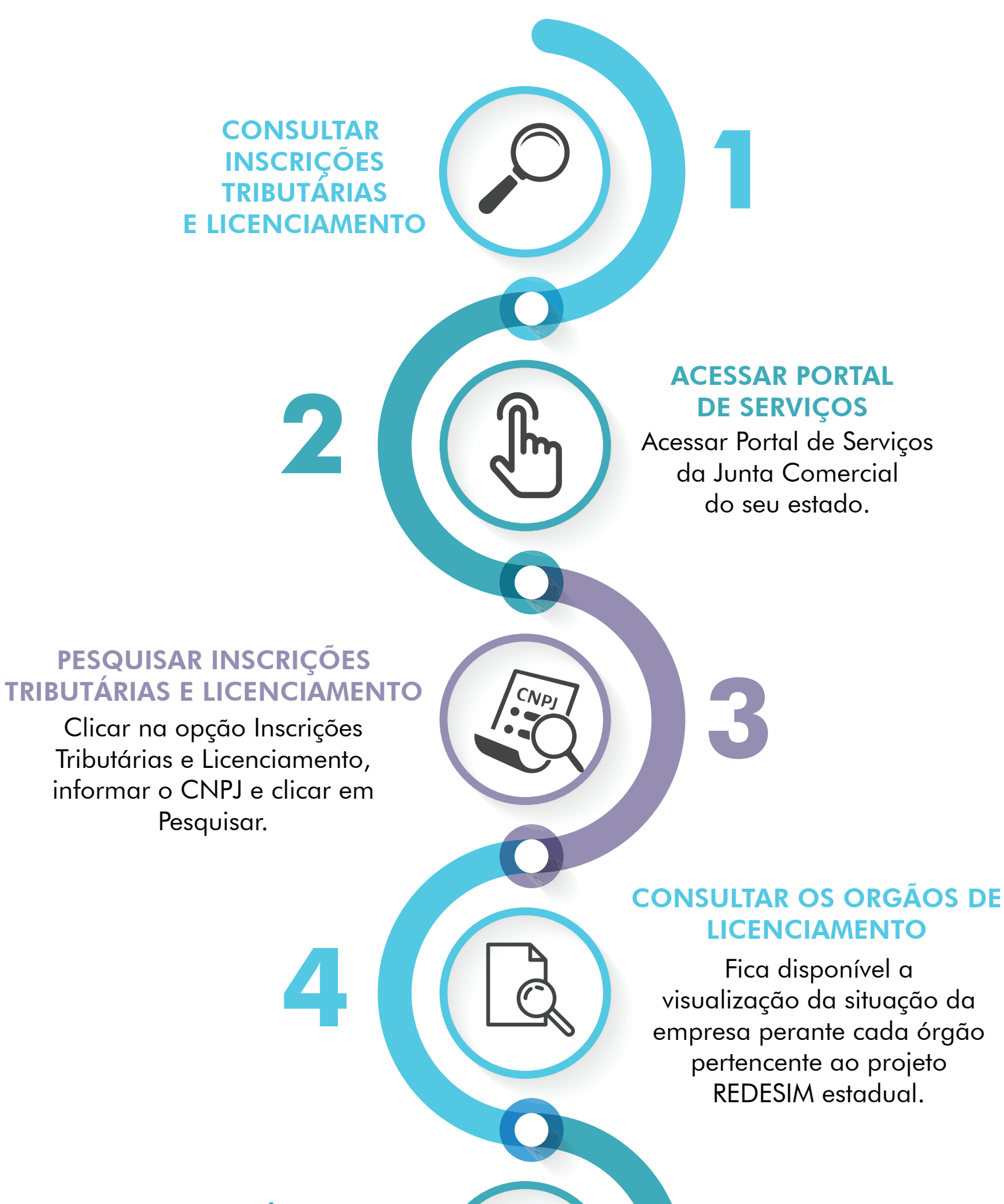

**CHECAR PENDÊNCIA** 

Caso haja alguma pendência, alterar a exigência incluída pelo orgão para correção e conclusão.

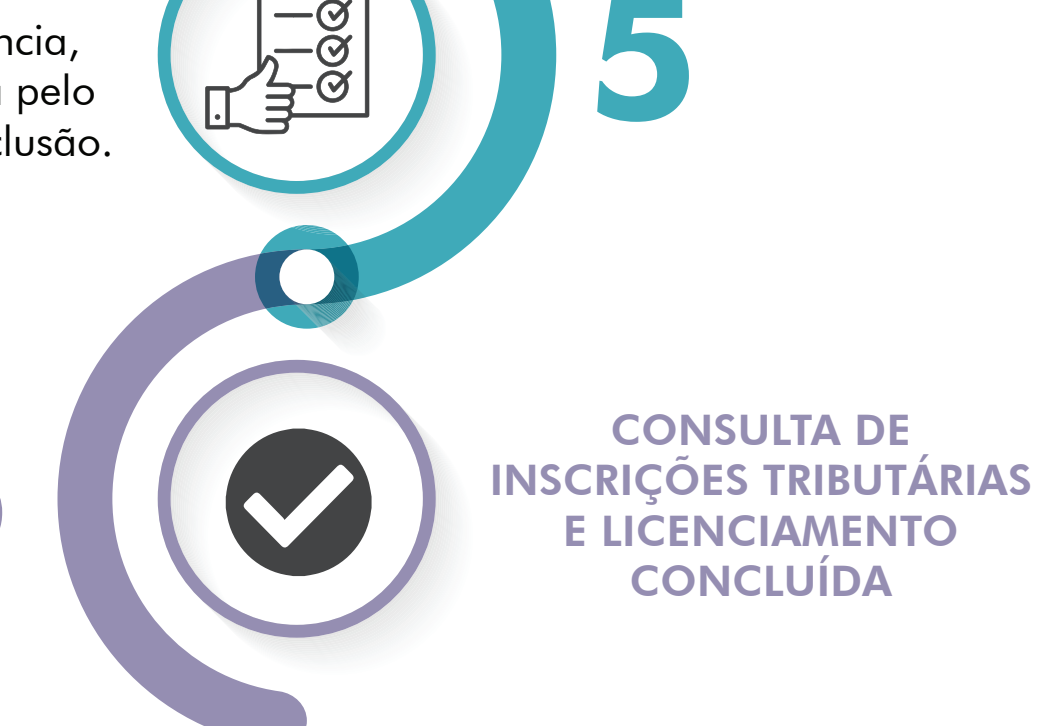

REDESIMPLES DIGITAL

### **REGISTRO DE LIVRO DIGITAL**

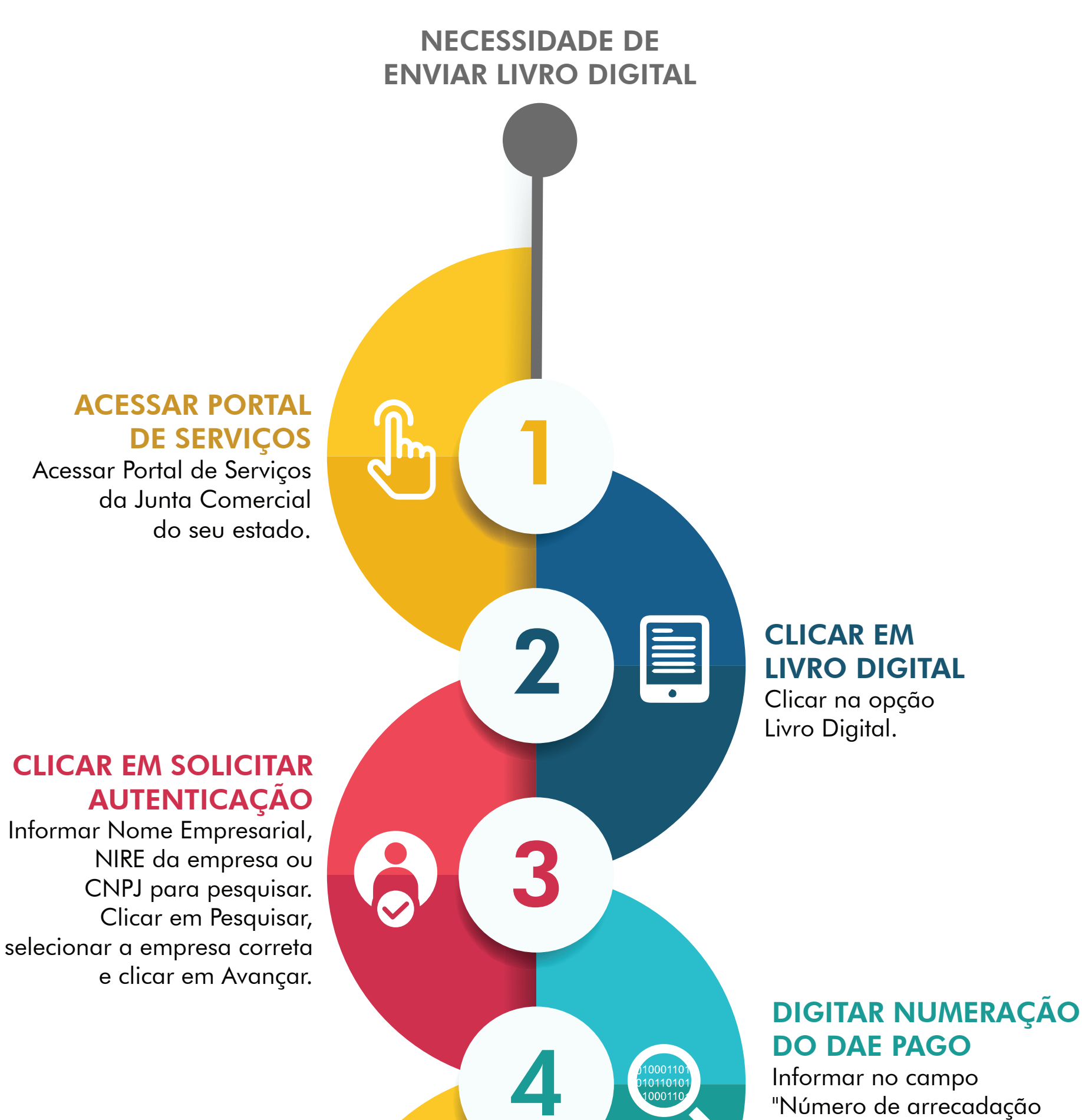

estadual - DAE" o DAE já

### INFORMAR SE SERÁ ASSINADO POR PROCURADOR

Selecionar a opção se o livro será ou não assinado por procurador e clicar em Avançar.

### **ASSINAR DIGITALMENTE**

Assinar digitalmente o livro com certificado A1 ou A3 token ou smartcard. pago e clicar em Avançar.

### PREENCHER DADOS DOS TERMOS

Preencher todos os campos referentes aos termos. Clicar em Avançar e escolher se utilizará o próprio termo ou o padrão gerado automaticamente pelo sistema. Anexar o arquivo do livro e incluir o assinante. Clicar novamente em Avançar.

### **ENVIAR LIVRO DIGITAL**

Após assinar digitalmente o livro, clicar em Enviar para Junta.

LIVRO ENVIADO

6

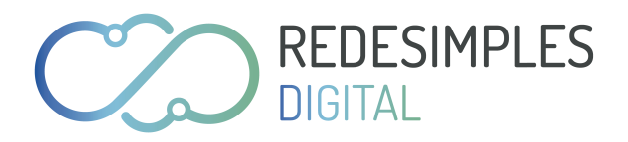

# **BALANÇO CONTÁBIL**

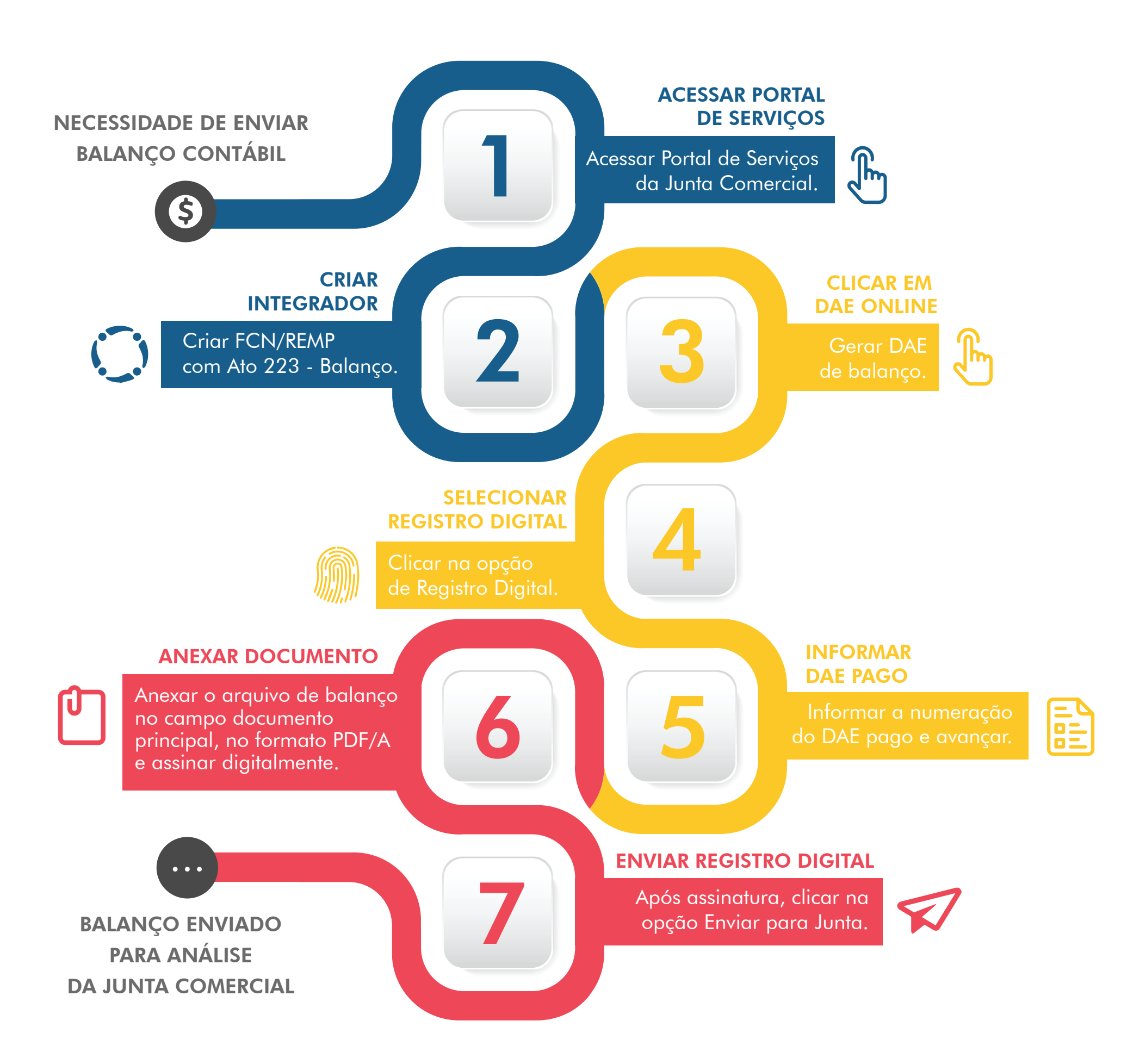

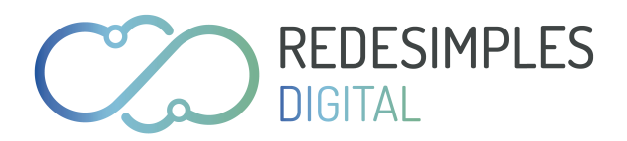

# SOLICITAR CERTIDÃO DE INTEIRO TEOR

CÓPIA AUTENTICADA DE DOCUMENTO

NECESSIDADE DE CERTIDÃO DE INTEIRO TEOR

#### SELECIONAR SERVIÇOS WEB

Selecionar a opção Serviços Web, Certidão de Inteiro Teor, preencher os dados da empresa e confirmar a solicitação.

#### **INFORMAR DADOS REQUERENTE**

Preencher com os dados do responsável pela solicitação e clicar em Confirmar. O sistema informará o número do protocolo da Certidão juntamente com a opção de imprimir o DAE para o pagamento. Clicar na opção Imprimir.

#### **RETIRAR DOCUMENTOS**

Realizar o download da Certidão após o prazo estipulado pela Junta Comercial.

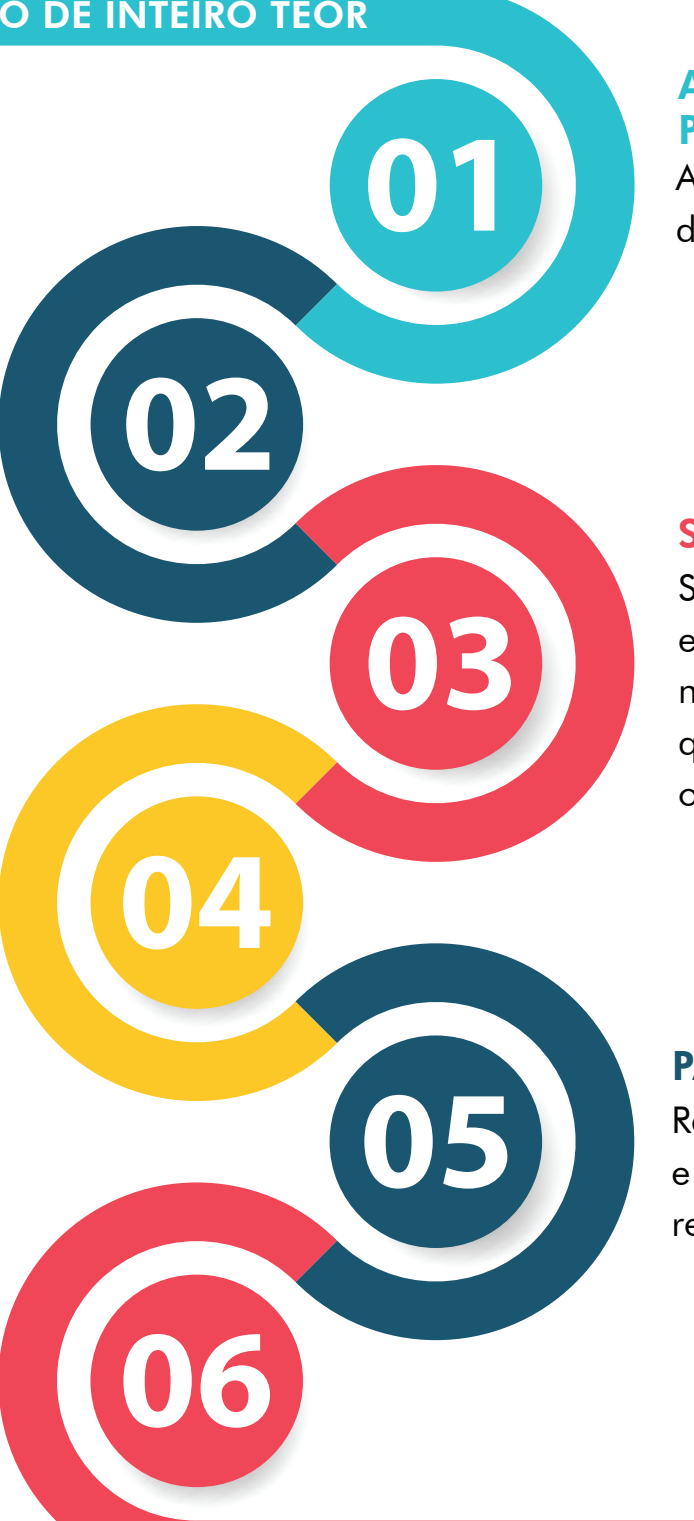

ACESSAR PORTAL DE SERVIÇOS

Acessar Portal de Serviços da Junta Comercial.

### **SELECIONAR OS ATOS**

Selecionar os Atos desejados e clicar em avançar. O sistema mostrará um resumo da solicitação que deverá ser confirmada na opção Solicitar Certidão.

#### PAGAR DO DAE

Realizar o pagamento do DAE e aguardar o prazo para realizar o download da Certidão.

CERTIDÃO JÁ DISPONIBILIZADA AO CONTRIBUINTE

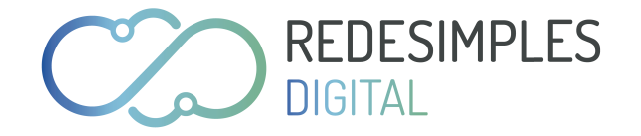

### **VIABILIDADE DE ABERTURA DE EMPRESA**

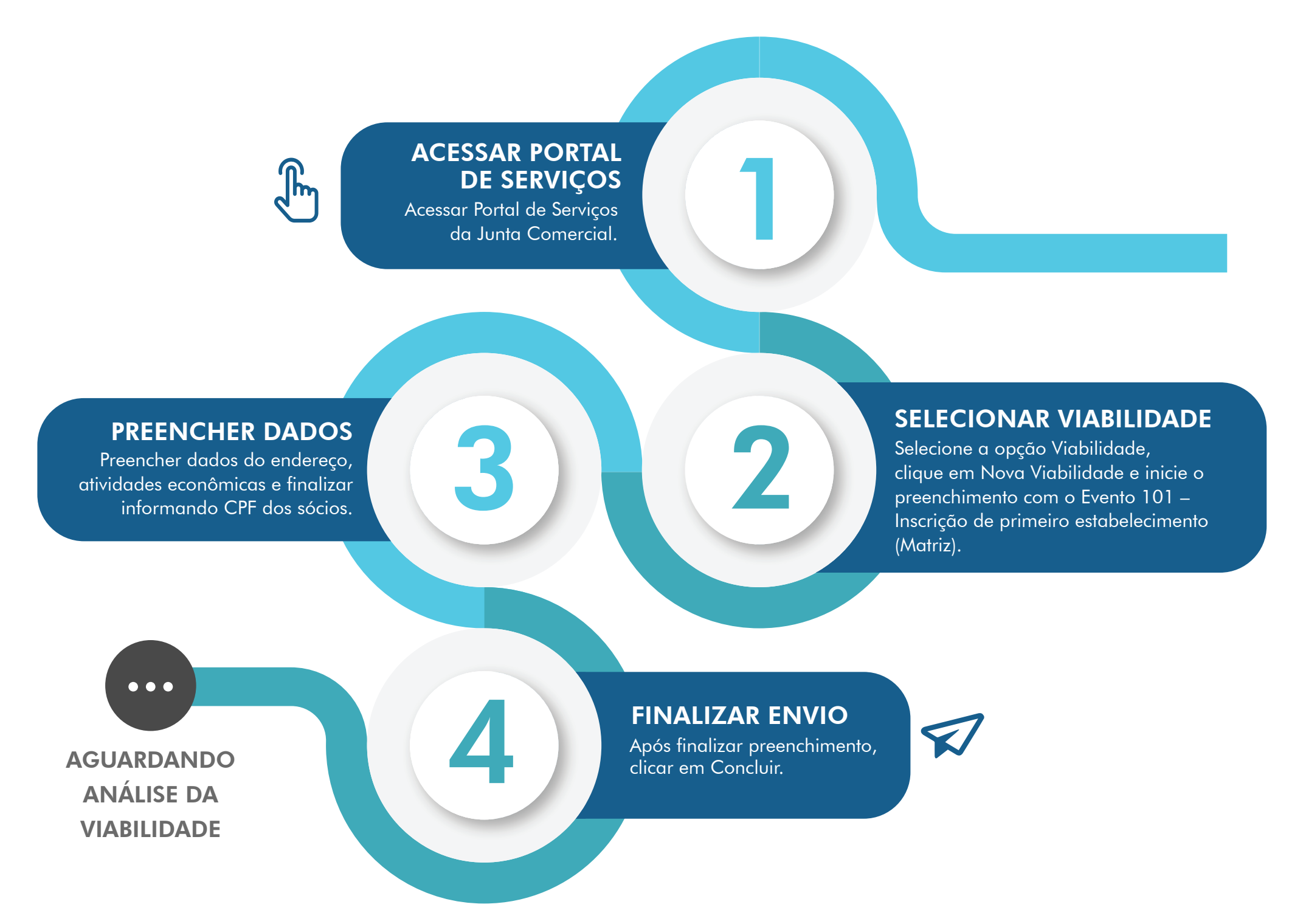

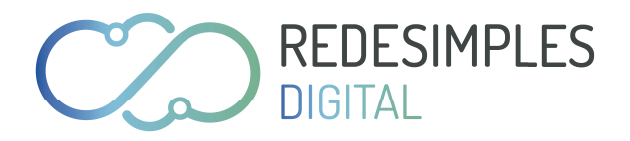

# TRANSFORMAÇÃO DE EMPRESÁRIO INDIVIDUAL PARA SOCIEDADE LIMITADA

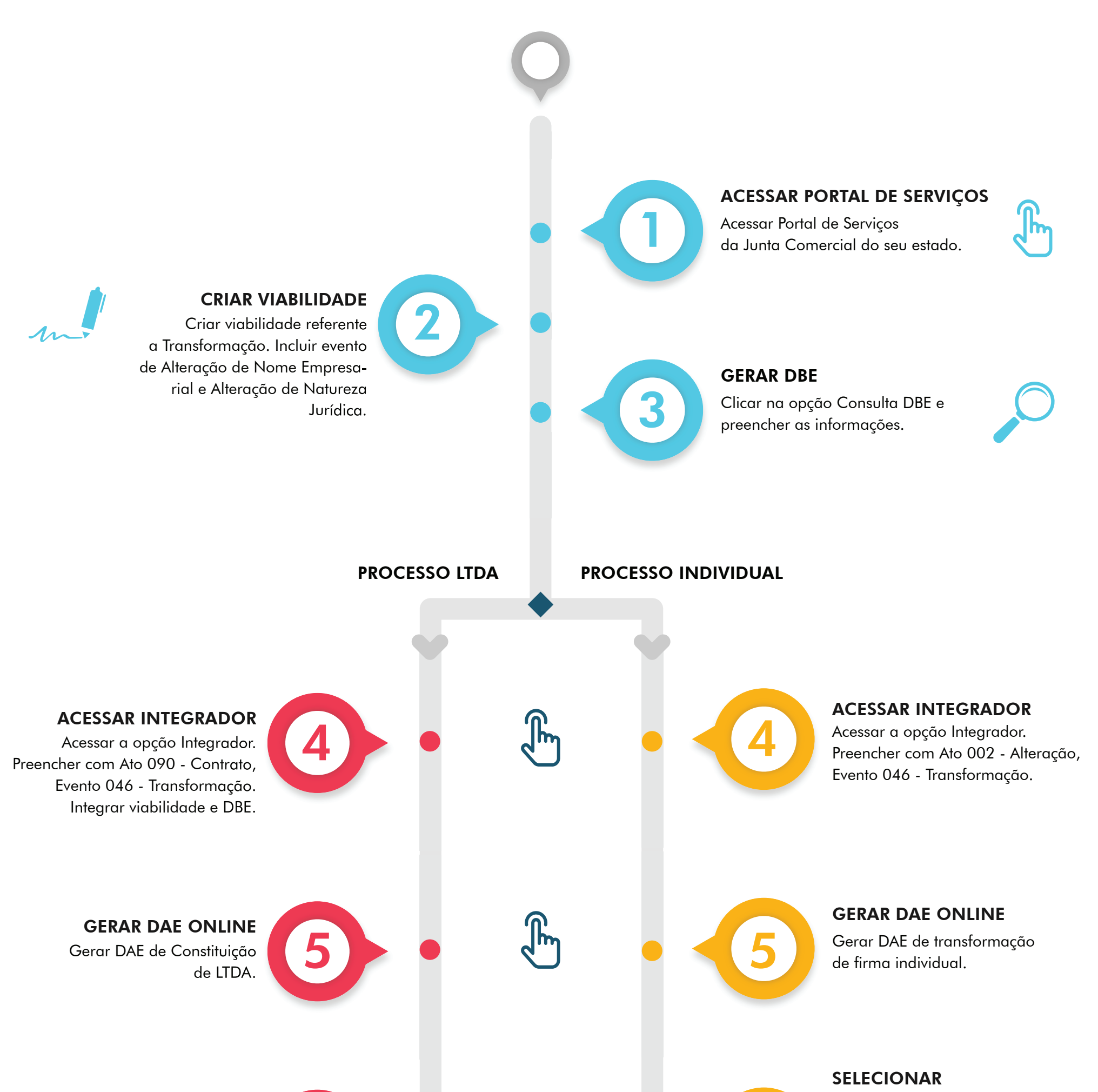

#### **REGISTRO DIGITAL**

Informar FCN da LTDA, avançar, incluir os anexos se necessário e assinar o processo digitalmente.

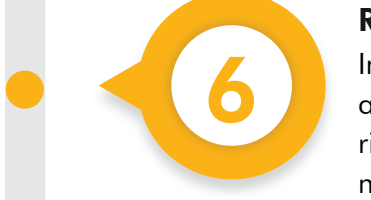

#### **REGISTRO DIGITAL**

Informar FCN/REMP da individual, avançar, incluir anexos se necessário e assinar o processo digitalmente.

#### **ENVIAR PARA JUNTA**

Informar primeiro o protocolo da LTDA, Vincular o protocolo da individual e posteriormente clicar na opção Enviar para Junta.

#### **ATENÇÃO**

Nos processos de transformação com 2 processos, deve ser solicitada a liberação da FCN do processo de individual referente ao passo 4, para prosseguir sem DBE.

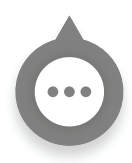

PROCESSO ENVIADO PARA ANÁLISE DA JUNTA COMERCIAL

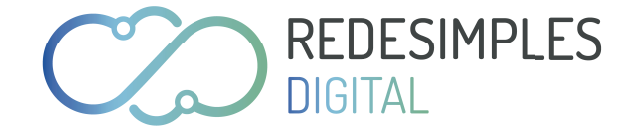

# BAIXA DE SOCIEDADE EMPRESÁRIA LIMITADA

**BAIXA AUTOMÁTICA** 

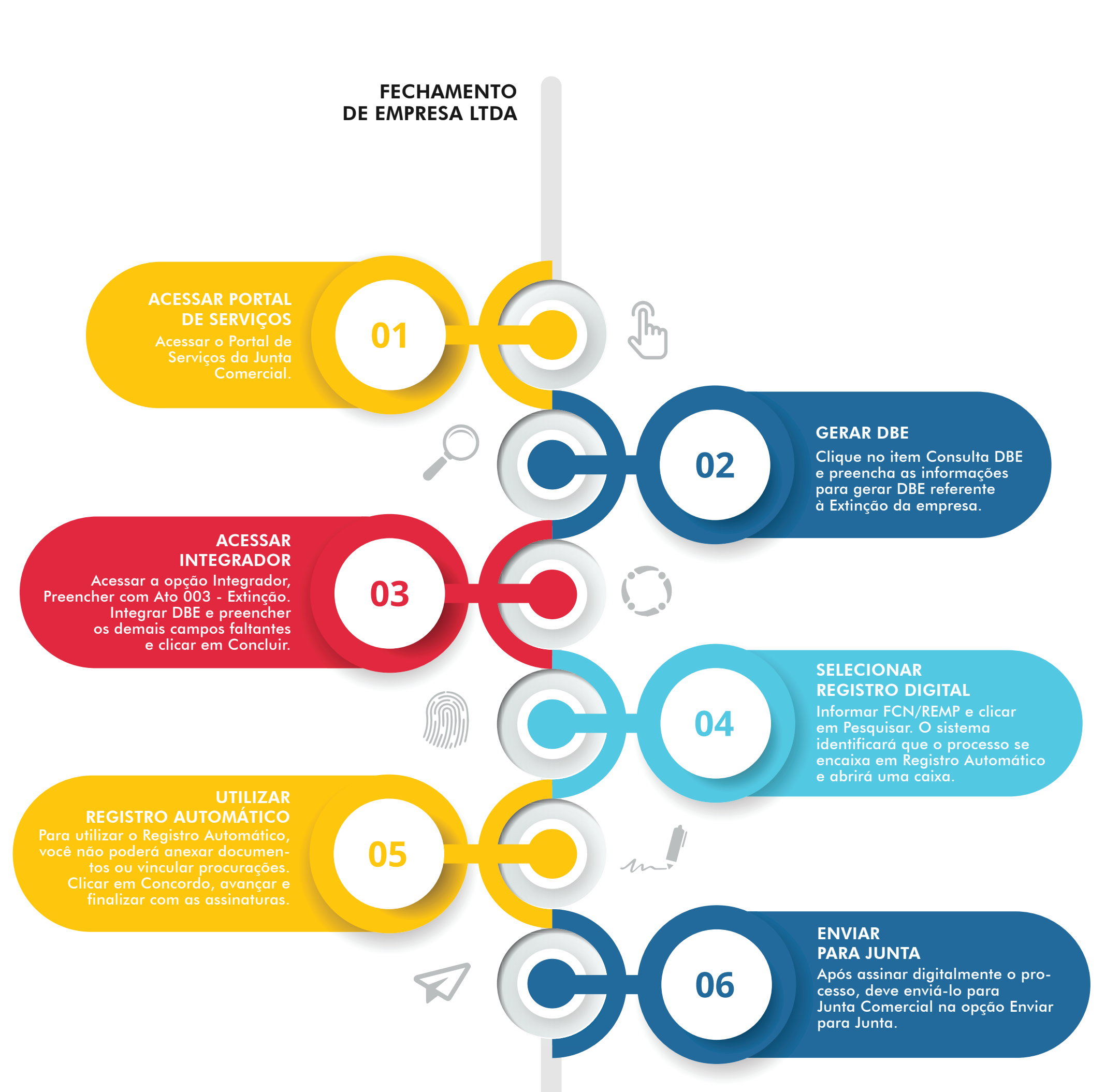

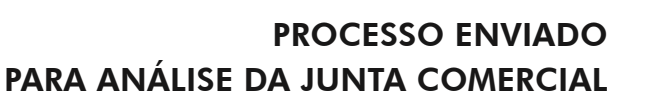

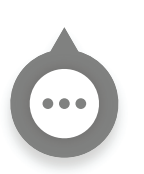

#### REQUISITOS PARA A BAIXA AUTOMÁTICA

🕜 Utilizar o distrato padrão;

Os sócios devem assinar com os seus certificados digitais;

😽 O processo não pode conter anexos.

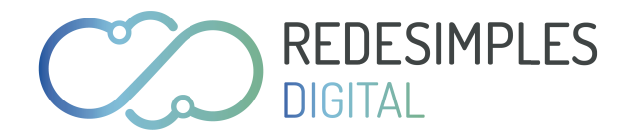

**ABERTURA DE EMPRESÁRIO INDIVIDUAL** 

**REGISTRO AUTOMÁTICO** 

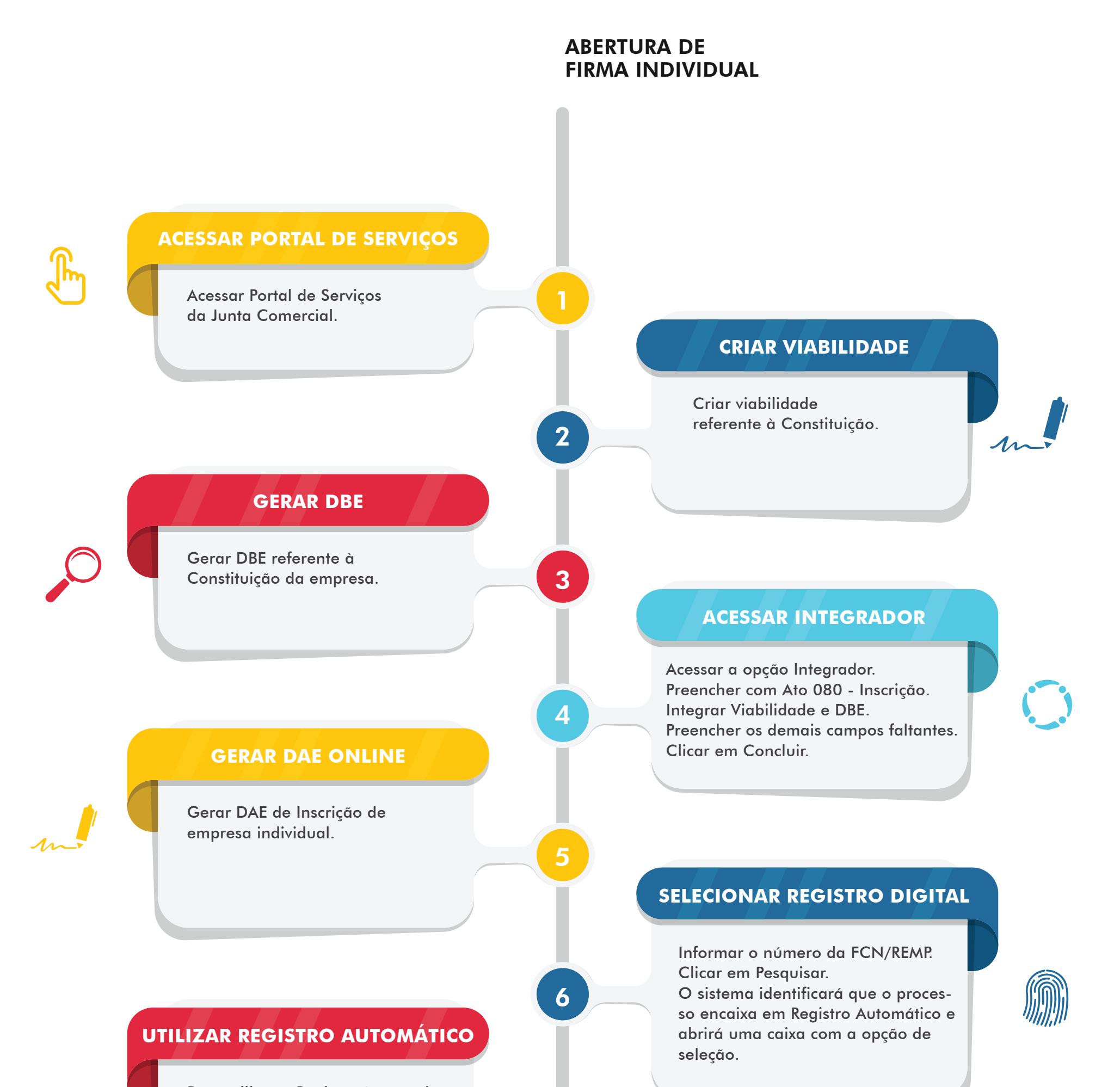

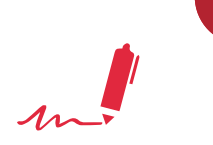

Para utilizar o Registro Automático, você não poderá anexar documentos ou vincular procurações. Clicar em Concordo, avançar e finalizar com as assinaturas.

### 8

#### **ENVIAR PARA A JUNTA**

Após assinar o processo digitalmente, deve enviá-lo para a Junta Comercial na opção Enviar para Junta.

#### REQUISITOS PARA O REGISTRO AUTOMÁTICO

- 🕇 Utilizar o contrato padrão;
- Os sócios devem assinar com os seus certificados digitais;
  - O processo não pode conter anexos.

PROCESSO ENVIADO PARA ANÁLISE DA JUNTA COMERCIAL

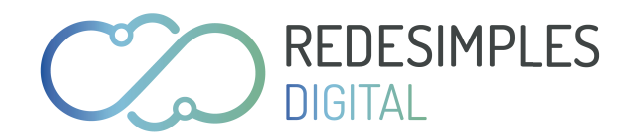

## ABERTURA DE FILIAL EM OUTRA UF

SEDE NO CEARÁ E FILIAL EM OUTRO ESTADO

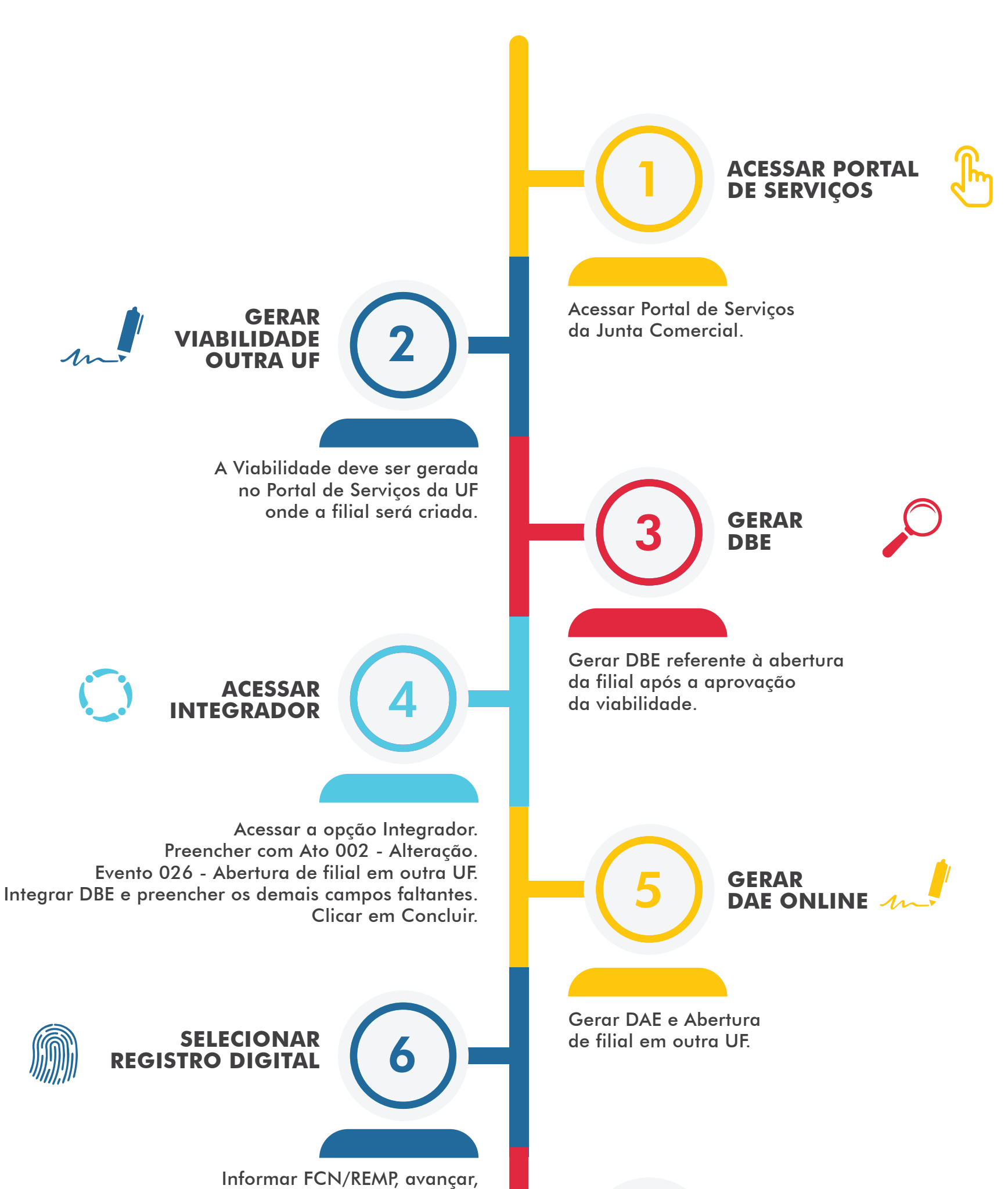

incluir anexos, se necessários, e assinar o processo digitalmente.

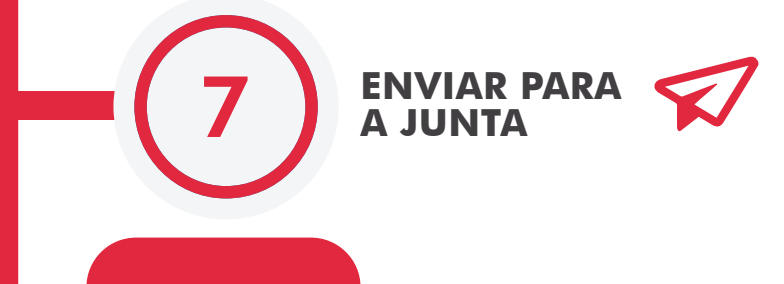

Após assinar digitalmente o processo, deve enviá-lo para a Junta Comercial na opção Enviar para Junta.

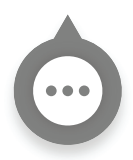

PROCESSO ENVIADO PARA ANÁLISE DA JUNTA COMERCIAL

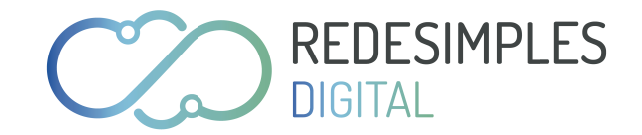

# TRANSFORMAÇÃO DE **Sociedade Empresária limitada** (LTDA) Para **Empresário individual DE RESPONSABILIDADE LIMITADA** (EIRELI)

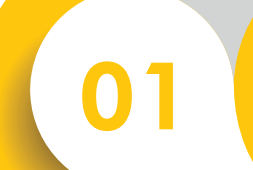

#### **ACESSAR PORTAL DE SERVIÇOS**

Acessar Portal de Serviço la Junta Comercial.

02

**GERAR DBE** 

da empresa.

### VIABILIDADE

Criar viabilidade referente à Transformação com eventos 020 - Alteração de nome empresarial, 225 - Alteração de Natureza Jurídica e demais eventos que estejam sendo alterados.

03

#### **ACESSAR INTEGRADOR**

Acessar a opção Integrador, Preencher com Ato 002 - Alteração, Evento 046 - Transformação demais eventos que estejam sendo alterados. 04

06

GERAR DAE ONLINE

Gerar DAE de Constituição de EIRELI.

Gerar DBE referente à transformação

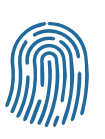

#### **SELECIONAR REGISTRO DIGITAL**

Informar FCN/REMP, avançar, incluir anexos, se necessários, e assinar o processo digitalmente.

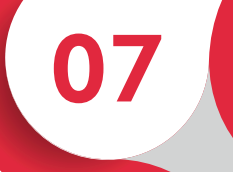

#### **ENVIAR PARA A JUNTA**

Após assinar digitalmente o processo, enviá-lo para a Junta Comercial na opção Enviar para a Junta.

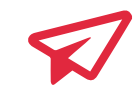

#### PROCESSO ENVIADO PARA ANÁLISE DA JUNTA COMERCIAL

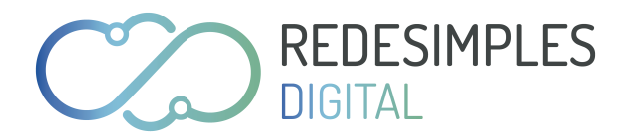